# TD-4561 使用说明

工业级 USB 转 RS-232/RS-485/RS-422 模块

(2019年7月修订版)

### 第一章 产品功能

#### 第一节、功能概述

TD-4561 是一款工业级标准的有源 USB 到 RS-232/RS-485/RS-422 的转换器,硬件配置 正确即可实现转换功能。RS-485 端带有硬件自动数据流控制,使用时无需额外进行软件自动 流控;信号端具有 2500V 隔离保护,这样就有效的防止模块在受到高压冲击时而损坏;适用 于各种工业场合及自动化系统。方便与设备连接,可实现快速组网,构建监测系统。

### 第二节、技术参数

| 技术参数  | 描述                                     |
|-------|----------------------------------------|
| 工作电压  | 9~30V                                  |
| 输入接口  | USB                                    |
| 输出接口  | RS-232、RS-485 或 RS-422                 |
| 产品优势  | 波特率自适应                                 |
| 输入方式  | USB 方口                                 |
| 校验方式  | 无校验、奇校验、偶校验自适应                         |
| 通信波特率 | 600-115200bps 自适应                      |
| 通信距离  | RS485、RS422通信距离<1000m,可通过外加中继器提高传输距离   |
| 产品稳定性 | 采用高品质原装进口芯片,运行可靠稳定不死机                  |
| 保护等级  | 电源接口极性保护,输入输出光电隔离,输入接口及输出接口±15KV       |
|       | ESD 保护,隔离电压 2500Vrms 500DC 连续,防雷击,浪涌保护 |
| 功率消耗  | <2000mW                                |
| 重量    | 不含包装约 0.3kg                            |
| 安装方式  | 标准 35mmU 形导轨安装                         |

### 第三节、默认出厂设置

1、为方便客户使用,产品出厂设置为 USB 转 RS-485 模式;

## 第二章 产品使用方法

第一节、设备端子说明

| 端子编号  | 端子名称        | 文字说明            |
|-------|-------------|-----------------|
| 1     | TX+ (DATA+) | RS422 通讯口发送正端   |
|       |             | (RS-485 通讯口正端)  |
| 2     | TX- (DATA-) | RS422 通讯口发送负端   |
|       |             | (RS-485 通讯口负端)  |
| 3     | RX+         | RS-422 通讯口接收正端  |
| 4     | RX-         | RS-422 通讯口接收负端  |
| 5     | RX          | RS-232 接收端      |
| 6     | ТХ          | RS-232 发送端      |
| 7     | GND         | RS-232 公共地端     |
| 8     | NC          | 空端              |
| 9     | +VS         | 外接供电电源正端(9~30V) |
| 10    | GND         | 外接供电电源负端(接地)    |
| 11~20 | USB         | USB 接口          |

#### 第二节、设备端子接线说明

1、USB 接线说明

USB 接口可使用配套的 USB 方口连接线直接连接电脑主机 USB 口即可,(模块供电由 USB 直接供电,可不接外部电源)

2、RS-232 接线说明

RS-232 的端口可连接至配套的 DB9 连接头,然后再连接设备

3、RS-485 接线说明

DATA+接设备 RS485 接口正端, DATA-接设备 RS485 接口负端;

4、RS-422 接线说明

TX+接设备 RS-422 接口接收正端,TX-接设备 RS-422 接口接收负端, RX+接设备 RS-422 接口发送正端,RX-接设备 RS-422 接口发送负端。

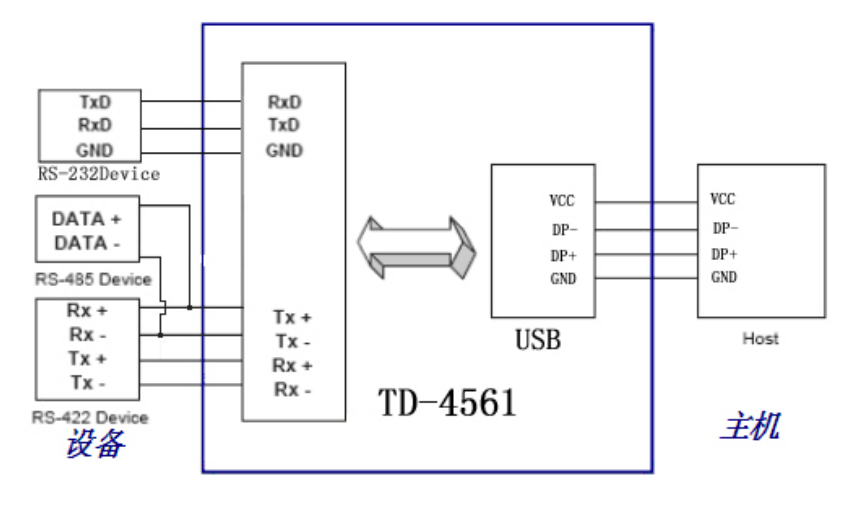

#### 第三节、设备状态指示说明

- 1、当设备上电后指示灯为红色,如果不亮则表明电源故障或接触不良;
- 2、当设备处于发送状态时,红色指示灯为闪烁状态;
- 3、当设备处于接收状态时,绿色指示灯为闪烁状态。

#### 第四节、设备配置说明

#### 1、设备配置为USB转RS-485模式

打开模块外壳,使用短路帽连接H1的1和2脚,即可实现USB转RS-485的模式;

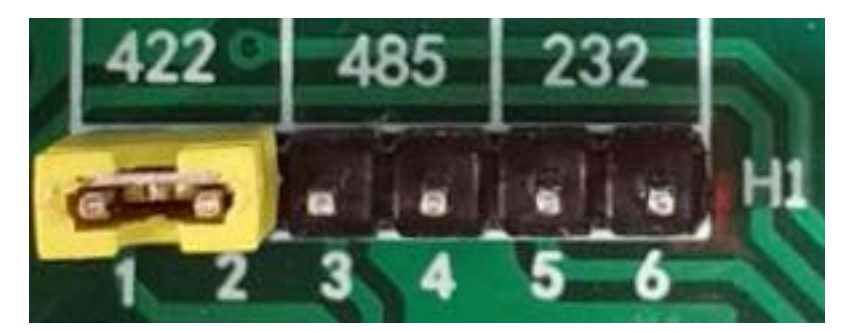

2、设备配置为USB转RS-422模式

打开模块外壳,使用短路帽连接H1的3和4脚,即可实现USB转RS-422的模式;

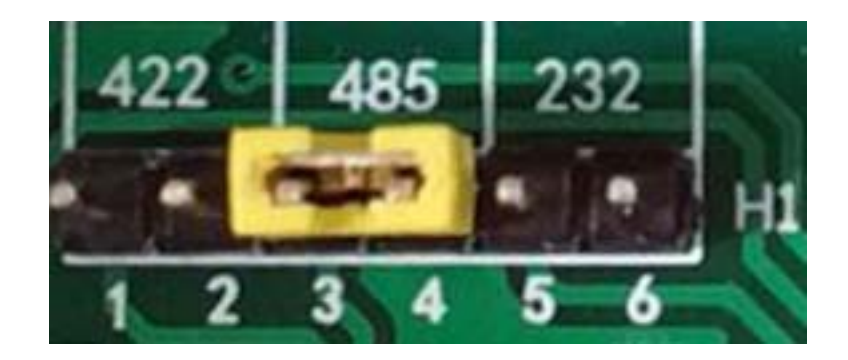

3、设备配置为USB转RS-232模式

打开模块外壳,使用短路帽连接H1的5和6脚,即可实现USB转RS-422的模式;

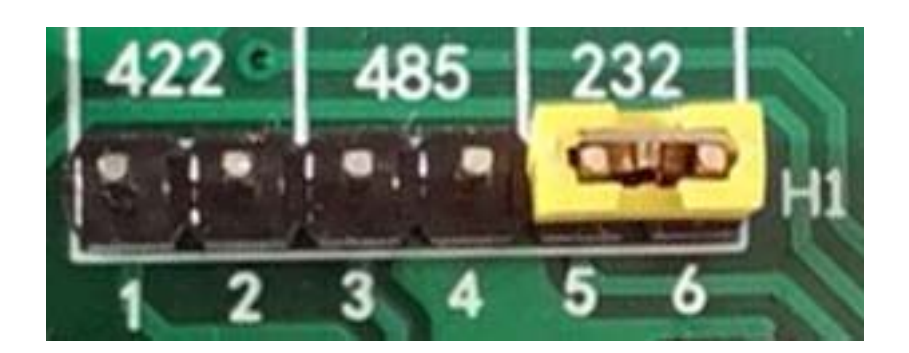

#### 第五节、设备驱动安装说明

1、当我们将模块的USB线插入到电脑上时,电脑检测到新接入外设,而开始自行安装驱动。某些电脑无法 自行安装FT232的驱动,需要手动安装。如下图所示:

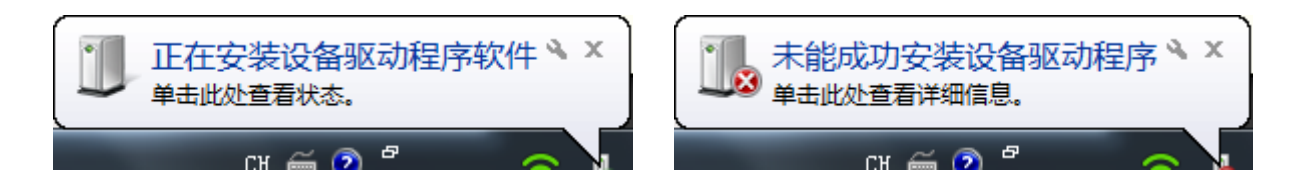

2、右击桌面上的"计算机",选择"管理",打开其下的设备管理器,如图所示:

| #20/19 |                      |
|--------|----------------------|
|        | 授作<br>12条制器器<br>更多強化 |

3、此时,在设备管理器下的"其他设备"中可以看到有一个带有黄色叹号的"USB Serial Port",此驱动未安装成功,需要重新安装此驱动。

| 計算机管理             | the star like and allow and |          |
|-------------------|-----------------------------|----------|
| 文件(F) 操作(A) 查看(V) | 帮助(H)                       |          |
| 🗢 🧼 🖄 💼 🛄 🛛 🕻     | 📅 😥 😰 😼 🚯                   |          |
| 計算机管理(本地)         | A 🚆 JSCS                    | 操作       |
| ▲ 👔 系统工具          | ▷ 4 DVD/CD-ROM 驱动器          | 设备管理器▲   |
| ▷ 🕑 任务计划程序        | ▷ - Caa IDE ATA/ATAPI 控制器   | 百名場作     |
| ▷ 🛃 事件查看器         | Jungo Connectivity          | 3C3/361F |
| ▷ 👸 共享文件夹         | ▶ 🛄 处理器                     |          |
| 🕨 🜆 本地用户和组        | ▷ 🧫 磁盘驱动器                   |          |
| ▷ 🔞 性能            | ▷ . ি 端口 (COM 和 LPT)        |          |
| 🛁 设备管理器           | ▷ 11 计算机                    |          |
| 4 🚰 存储            | ▷ 💵 监视器                     |          |
| ₩ 磁盘管理            | ▷ - 二 键盘                    |          |
| ▷ 🔜 服务和应用程序       | ▲ 🛺 其他设备                    |          |
|                   | USB Serial Port             |          |
|                   | > 4 人体学输入设备                 |          |
|                   | ▶□ 声音、视频和游戏控制器              |          |
|                   | ▷ 🖑 鼠标和其他指针设备               |          |
|                   | ▷ - ● 通用串行总线控制器             |          |
|                   | ▷ 👰 网络适配器                   |          |
|                   | ▶ 1 系统设备                    |          |
|                   | ▷ 📲 显示适配器                   |          |
|                   |                             |          |
|                   |                             |          |

4、右击"USB Serial Port",选择"属性",如下图所示:

| 年(F) 銀作(A) 豊奢(V) 報<br>  今   2   10   10  10  10  10  10  10  10                                                                                                    | 8046<br>  152   122 185 185                                                                                                    |             |  |
|----------------------------------------------------------------------------------------------------|----------------------------------------------------------------------------------------------------|-------------|--|
| 计算机管理(本地)<br>詳 系統工具                                                                                                    | ▲ TOSHBA<br>                                                                                                    | 提作<br>设备管理器 |  |
| <ul> <li>○ Controller</li> <li>○ E # #12888</li> <li>○ E #12888</li> <li>○ E #12888</li> <li>○ E #1288</li> <li>○ E #1288</li> <li< td=""><td>●         ●         ●         ●         ●         ●         ●         ●         ●         ●         ●         ●         ●         ●         ●         ●         ●         ●         ●         ●         ●         ●         ●         ●         ●         ●         ●         ●         ●         ●         ●         ●         ●         ●         ●         ●         ●         ●         ●         ●         ●         ●         ●         ●         ●         ●         ●         ●         ●         ●         ●         ●         ●         ●         ●         ●         ●         ●         ●         ●         ●         ●         ●         ●         ●         ●         ●         ●         ●         ●         ●         ●         ●         ●         ●         ●         ●         ●         ●         ●         ●         ●         ●         ●         ●         ●         ●         ●         ●         ●         ●         ●         ●         ●         ●         ●         ●         ●         ●         ●         ●         ●         ●         ●         ●         ●         ●</td><td><b>新会组作</b></td><td></td></li<></ul> | ●         ●         ●         ●         ●         ●         ●         ●         ●         ●         ●         ●         ●         ●         ●         ●         ●         ●         ●         ●         ●         ●         ●         ●         ●         ●         ●         ●         ●         ●         ●         ●         ●         ●         ●         ●         ●         ●         ●         ●         ●         ●         ●         ●         ●         ●         ●         ●         ●         ●         ●         ●         ●         ●         ●         ●         ●         ●         ●         ●         ●         ●         ●         ●         ●         ●         ●         ●         ●         ●         ●         ●         ●         ●         ●         ●         ●         ●         ●         ●         ●         ●         ●         ●         ●         ●         ●         ●         ●         ●         ●         ●         ●         ●         ●         ●         ●         ●         ●         ●         ●         ●         ●         ●         ●         ●         ● | <b>新会组作</b> |  |

5、查看属性下的"驱动程序",选择"更新驱动程序(P)...",如下图所示:

| F | T232R USB UART 属性 | ×                                  |
|---|-------------------|------------------------------------|
|   | 常规 驱动程序 详细信!      | <b>∄</b>                           |
| 8 | FT232R USB UART   |                                    |
|   | 驱动程序提供商:          | 未知                                 |
|   | 驱动程序日期:           | 不可用                                |
|   | 驱动程序版本:           | 不可用                                |
|   | 数字签名程序:           | 未经数字签名                             |
|   | w动程序详细信息(I)       | 查看有关驱动程序文件的详细信息。                   |
| 1 | 更新驱动程序(P)         | 为这个设备更新驱动程序软件。                     |
|   | 回滚驱动程序 (R)        | 如果该设备在更新驱动程序时失败,请<br>回滚到以前安装的驱动程序。 |
|   | 禁用 (0)            | 禁用所选设备。                            |
|   | 卸载(0)             | 卸载驱动程序(高级)。                        |
|   | L                 | 确定                                 |

6、选择"浏览计算机以查找驱动程序软件(R)",如下图所示:

| 0 | □ 更新驱动程序软件 - FT232R USB UART                                                        | T |
|---|-------------------------------------------------------------------------------------|---|
|   | 您想如何搜索驱动程序软件?                                                                       |   |
|   | ◆ 自动搜索更新的驱动程序软件(S)<br>Windows 将在您的计算机和 Internet 上查找用于相关设备的最新驱动程序软件,除非在设备安装设备中禁用该功能。 |   |
|   | → 浏览计算机以查找驱动程序软件(R)<br>手动查找并安装驱动程序软件。                                               |   |

7、选择FT232 Driver的路径,如图所示,点击下一步,出现安装驱动界面,如下图所示:

| G  | □ 更新驱动程序软件 - USB Serial Port                                                 |
|----|------------------------------------------------------------------------------|
|    | 浏览计算机上的驱动程序文件                                                                |
|    | 在以下位置搜索驱动程序软件:                                                               |
|    | E:\FT232                                                                     |
|    | ☑ 包括子文件夹(1)                                                                  |
|    | → 从计算机的设备驱动程序列表中选择(L)<br>此列表将显示与该设备兼容的已安装的驱动程序软件,以及与该设备处于同一类别下的<br>所有驱动程序软件。 |
|    | 下一步(N) 取消                                                                    |
| 0  | ■ 更新驱动程序软件 - FT232R USB UART                                                 |
|    | 正在安装驱动程序软件                                                                   |
|    |                                                                              |
| i. |                                                                              |
|    |                                                                              |
|    |                                                                              |
|    |                                                                              |
|    |                                                                              |
|    |                                                                              |

8、安装成功后,如下图所示:

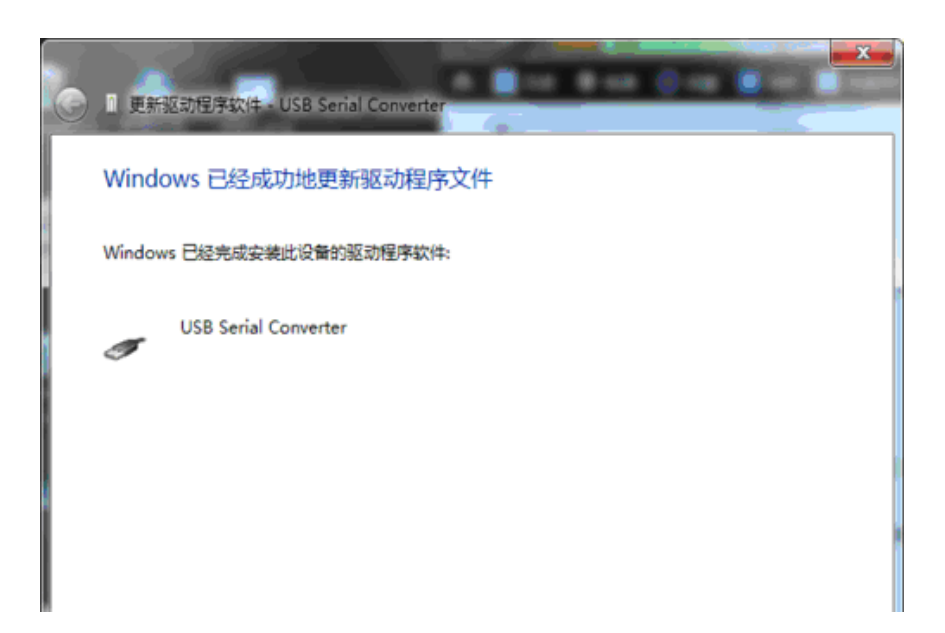

9、此时的串口驱动已安装完成,串口端口已分配好,安装串口FT232 驱动完成。

| 計算机管理               | a wear like wear with wear              |       | x |
|---------------------|-----------------------------------------|-------|---|
| 文件(F) 操作(A) 查看(V) 有 | 8助(H)                                   |       |   |
| 🗢 🔿 🖄 📰 📴 🛛 🖬       | ) 🔍 😰 😼 🚯                               |       |   |
| 🌆 计算机管理(本地)         | ▲ 🚔 JSCS                                | 操作    |   |
| ▲ 🕌 系统工具            | ▷                                       | 设备管理器 |   |
| 任务计划程序     任务计划程序   | ▷ - Carl IDE ATA/ATAPI 控制器              | 更多操作  |   |
| ▷ 🛃 事件查看器           | 👂 💇 Jungo Connectivity                  |       |   |
| ▶ 🐹 共享文件夹           | ▶ 🛄 处理器                                 |       |   |
| > 🕭 本地用户和组          | ▷ 磁曲驱动器                                 |       |   |
| ▷ 🚫 性能              | ▲ 7字 端口 (COM 和 LPT)                     |       |   |
| → 设备管理器             | ELTIMA Virtual Serial Port (COM3->COM4) |       |   |
| 4 📇 存储              | ELTIMA Virtual Serial Port (COM4->COM3) |       |   |
| ■ 磁盘管理              | USB Serial Port (COM12)                 |       |   |
| ▷ 🔜 服务和应用程序         | USB-SERIAL CH340 (COM10)                |       |   |
|                     |                                         |       |   |
|                     | ·····································   |       |   |
|                     |                                         |       |   |
|                     |                                         |       |   |
|                     | ▷-型 监视器                                 |       |   |
|                     |                                         |       |   |
|                     |                                         |       |   |
|                     |                                         |       |   |
|                     |                                         |       |   |
|                     | ▶-● 通用中行运动控制器                           |       |   |
|                     |                                         |       |   |
|                     |                                         |       |   |
|                     |                                         |       |   |
|                     |                                         |       |   |
|                     |                                         |       |   |
|                     |                                         |       |   |
|                     |                                         |       |   |
|                     |                                         |       |   |
|                     | 1                                       |       |   |

### 第三章 产品尺寸、安装及售后说明

#### 第一节、产品尺寸及安装说明

(1)产品外形尺寸(不含导轨卡槽、不含接插件)102.5\*72\*25mm。

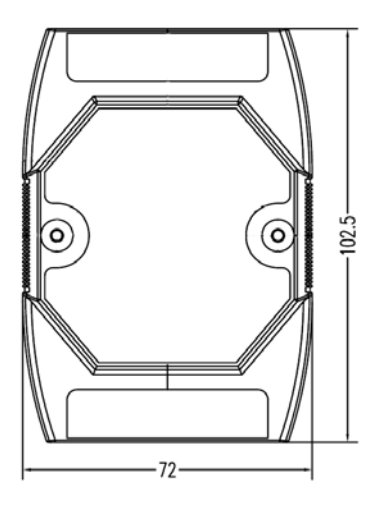

(2)产品安装说明:35mmU形导轨安装。

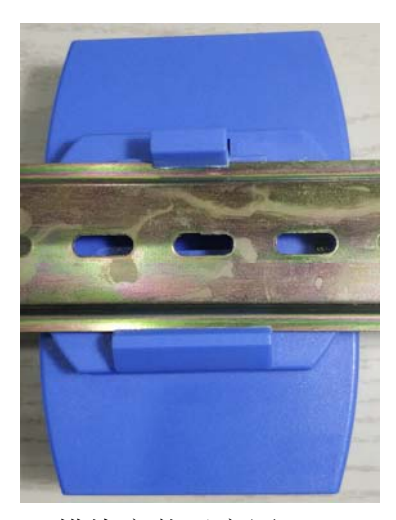

模块安装示意图

#### 第二节、售后服务

自出厂之日起,保修期内凡用户遵守运输,贮存和使用规则,而质量低于产品标准者公司免费维修。若您在使用时,遇到与该产品相关的技术问题,本公司将提供免费技术指导。 在使用本产品时,用户不要擅自将产品电路板上的器件自行替换拆卸。若因您的违规使 用导致产品不能正常使用,即使是在保修期内,一经查实,恕不免费维修。